# UF Dual Enrollment Happiness Application Guide

All students will need to create an account the very first time to submit a UF DE application in the new system.

Link to application: <a href="https://my.admissions.ufl.edu/apply/">https://my.admissions.ufl.edu/apply/</a>

| UF ADMISSIONS ©                                      | •                                                                      |         |                                                                                                    |
|------------------------------------------------------|------------------------------------------------------------------------|---------|----------------------------------------------------------------------------------------------------|
| Application                                          | Manageme                                                               | nt      |                                                                                                    |
| Returning users:                                     | First-time u                                                           | ISERS:  | )                                                                                                    |
| RESOURCES                                            | CAMPUS<br>CALENDARS                                                    | CONNECT | UF FLORIDA                                                                                                    |
| FOR COUNSELORS<br>GATORLINK<br>ONE.UF<br>UFID        | CAMPUS SAFETY<br>PREVIEW/ORIENTATION<br>STUDENT ADMISSIONS<br>OFFICERS |         | ◎ ● f ⊗                                                                                                    |
| POLICIES<br>PRIVACY<br>WRITTEN STUDENT<br>COMPLAINTS |                                                                        |         | OFFICE OF ADMISSIONS<br>DIVISION OF ENROLLMENT MANAGEMENT<br>201 Criser Hall - PO Box 114000<br>Gainesville, FL 32611-4000<br>352-392-1365 |

**Save these application log-in credentials!** You will use the same information to log in and submit another dual enrollment application if you plan on continuing in the program for the next term.

|               | ssions 🖻                       |                                 |         |               |
|---------------|--------------------------------|---------------------------------|---------|---------------|
| Reg           | ister                          |                                 |         |               |
| To register f | or an account, please enter th | ne information requested below. |         |               |
| Email Addre   | SS                             |                                 |         |               |
| First Name    |                                |                                 |         |               |
| Last Name     |                                |                                 |         |               |
| Birthdate     | · · ·                          | v v                             |         |               |
| Continue      |                                |                                 |         |               |
|               |                                |                                 |         |               |
|               | RESOURCES                      | CAMPUS                          | CONNECT | UNIVERSITY of |
|               | PUBLICATIONS                   | CALENDARS                       | CONTACT |               |
|               | FOR COUNSELORS                 | CAMPUS SAFETY                   |         |               |
|               | GATORLINK                      | PREVIEW/ORIENTATION             |         |               |
|               | UFID                           | OFFICERS                        |         |               |
|               |                                |                                 |         |               |

You will receive an email with a temporary pin to finish setting up your application log credentials when you create your account for the first time in the new application system.

|                                                                | SSIONS 🏛                                                                   |                                                            |                                    |                                            | Status<br>Sent<br>Sender          | Sent/Opened <u>Display Events</u><br>Monday, November 18, 2024 at 08:27 PM<br>"University of Florida" <help@admissions.ufl.edu></help@admissions.ufl.edu> |
|----------------------------------------------------------------|----------------------------------------------------------------------------|------------------------------------------------------------|------------------------------------|--------------------------------------------|-----------------------------------|----------------------------------------------------------------------------------------------------|
| Log                                                            | in                                                                         |                                                            |                                    |                                            | Recipient<br>Subject<br>Thank you | University of Florida Online Registration<br>a for registering online with University of Florida.                                                         |
| A tempo<br>Email<br>Account<br>Temporary<br>Birthdate<br>Login | ary PIN has been sent to your<br>allisoncosta@ufi<br>Costa, Allison<br>PIN | email address. If you do not receive<br>ledu <u>switch</u> | this message in the next few minut | es, please check your junk mail folder.    | When req<br>University            | your account, please use the link below:<br>ivate Account<br>uested for a password, enter the following temporary PIN:                                    |
|                                                                | RESOURCES                                                                  | CAMPUS                                                     | CONNECT                            | <b>IIF</b> UNIVERSITY of<br><b>FLORIDA</b> |                                   |                                                                                                    |

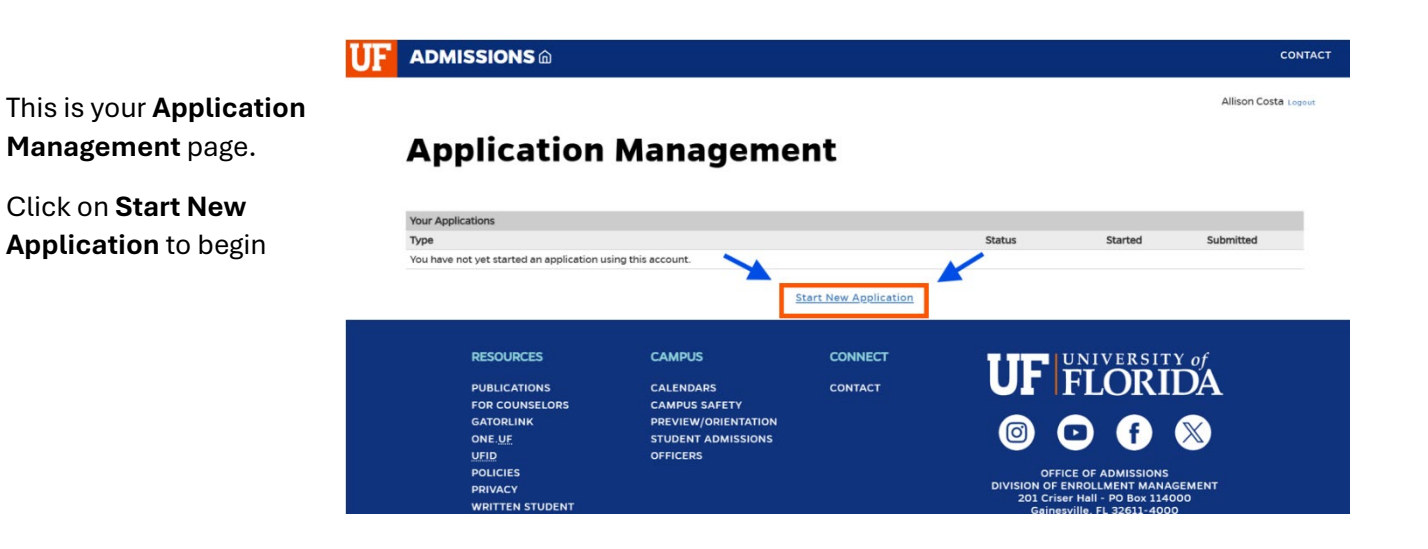

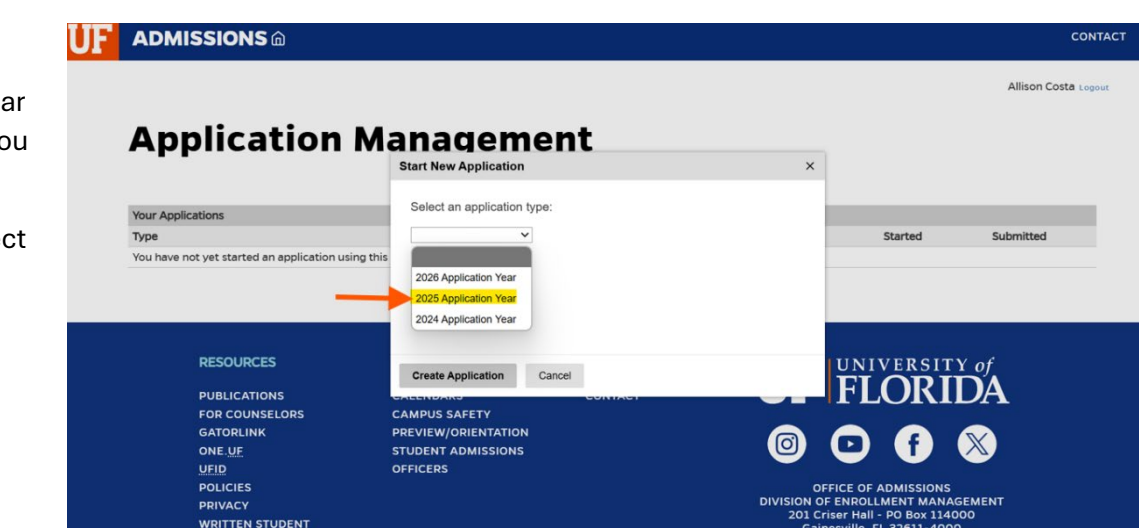

Click on the correct year for the term in which you are applying.

Fall 2025, you will select 2025 Application Year Next, you will select the Application Type: Non-Degree Application

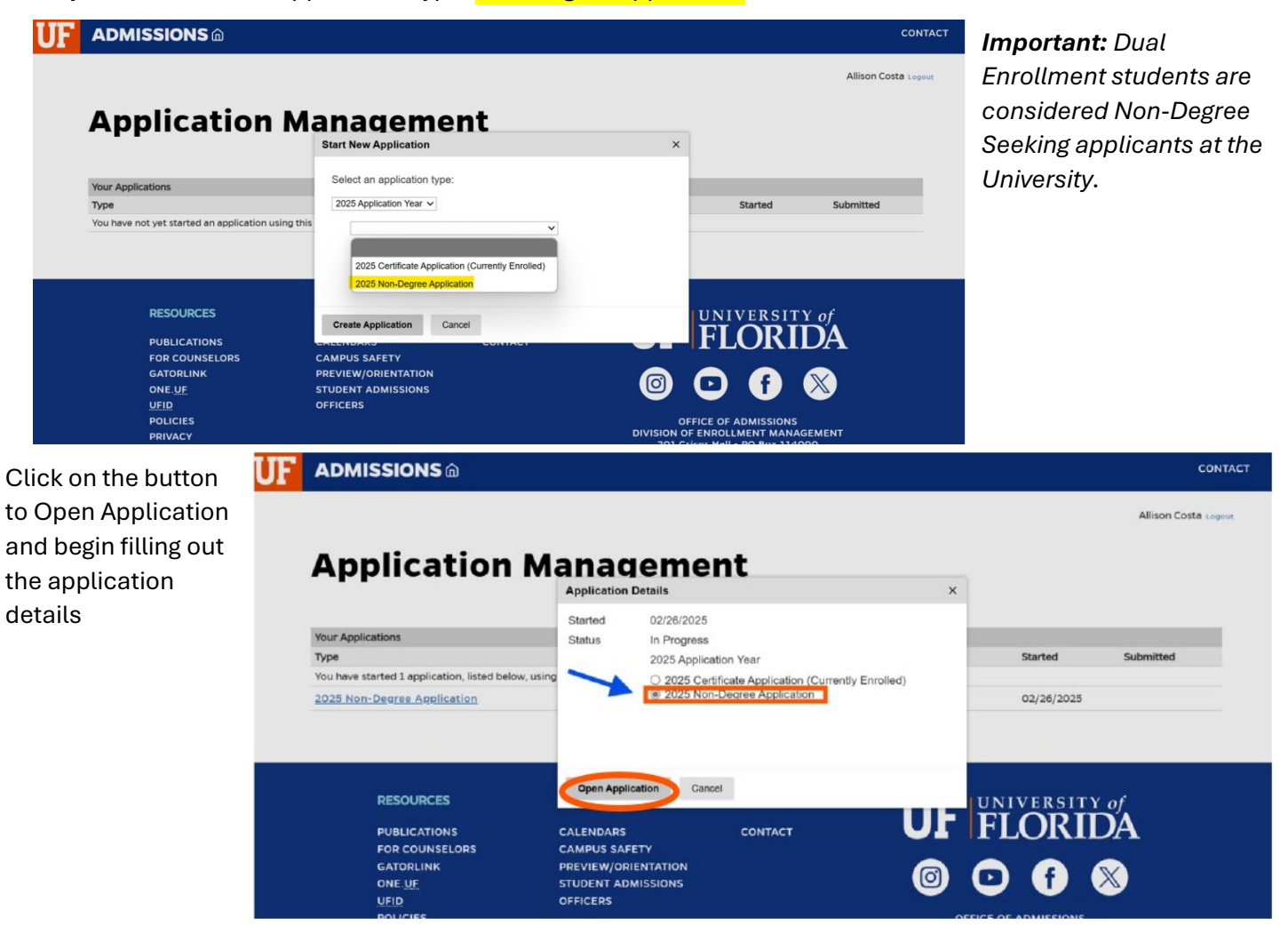

### Page 1 – Application Details

Critical: When you get to this page, be sure to answer "YES" to the Dual Enrollment question.

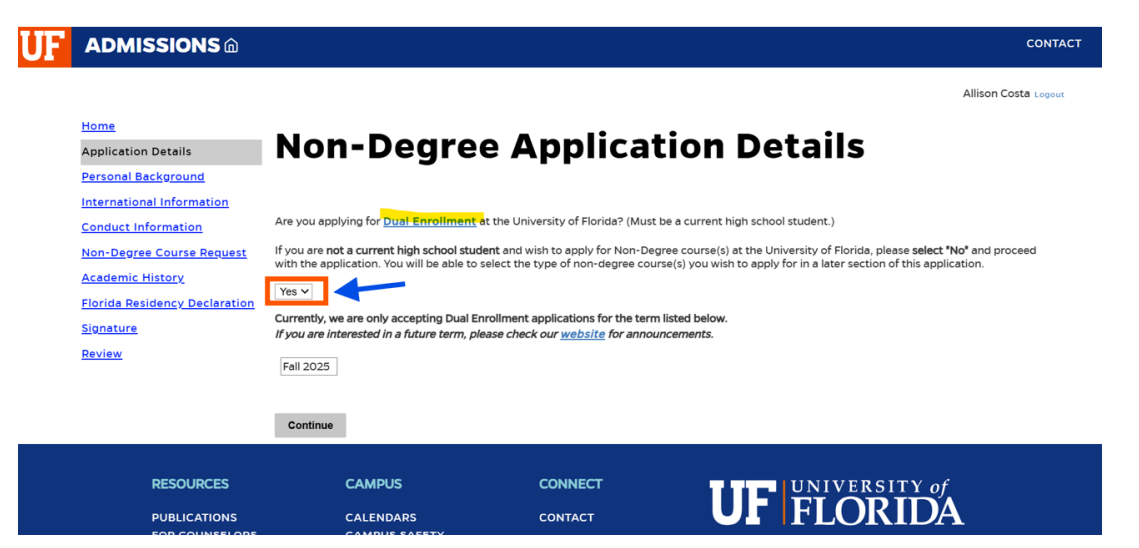

#### Page 2 – Personal Background

You will continue to fill out the rest of the application with the information required.

**SSN:** If you have a Social Security Number, this information needs to be entered. If you do not know your SSN, please pause your application and complete it once you have the required information.

**No valid SSN or ITIN:** please leave the area blank (do not enter 0's) and contact our office for further details before submitting application.

| Home<br>Application Details<br>Personal Background<br>Conduct Information | Personal Background |
|---------------------------------------------------------------------------|---------------------|
| Dual Enrollment Information                                               | Name                |
| Dual Enrollment High School                                               | First (Given)       |
| Signature                                                                 | Middle              |
| Paview                                                                    | Last (Family)       |
| NEVIEW                                                                    | Cutfiv              |

#### Page 3 – Conduct Information

Next will be the Conduct Information section. Students are required to disclose any criminal or educational conduct.

| Home                                    | Conduct Information                                                                                                    |
|-----------------------------------------|----------------------------------------------------------------------------------------------------|
| Application Details                     | Conduct Information                                                                                                    |
| Personal Background                     |                                                                                                    |
| Conduct Information                     |                                                                                                    |
| Dual Enrollment High School Information | Conduct Information                                                                                                    |
| Dual Enrollment Information             | Are you currently charged or have you ever been convicted of a crime (even if adjudication was withheld) other than offenses involving \$50 or less?                   |
| Signature                               | ~                                                                                                    |
| Review                                  | Has any court or school authority found you to have disrupted or interfered with the orderly conduct, processes, functions or programs or any educational institution? |
|                                         | Continue                                                                                                    |

#### Page 4 – Dual Enrollment High School Information

As you type the name of your high school, the widget system will provide suggestions.

Make sure to type carefully and choose your school from the list that appears.

If your school doesn't appear in the list, pause your application and contact our office at 352-273-4155 or <u>dual-enrollment@dce.ufl.edu</u> for assistance.

| Home<br>Application Details<br>Personal Background<br>Conduct Information<br>Dual Enrollment High School Information<br>Dual Enrollment Information<br>Signature<br>Review | Dual Enrolls If the school listed here is not where you and If the school listed here is not where you and If the school Name - Click to add or update Click Here to Add Your High School If School Information District Student ID Number provided by you Var unique student ID number provided by you If the School Counselor Information Counselor Name Counselor Phone Number Example 55555555 D obderscher memining Counselor Email | ment High e currently attending high school mber, please enter all O's) high school | DOI, please click the name of                                                               | I Information of the school to update it.                                                                                                    |                         |
|----------------------------------------------------------------------------------------------------|----------------------------------------------------------------------------------------------------|-------------------------------------------------------------------------------------|---------------------------------------------------------------------------------------------|----------------------------------------------------------------------------------------------------|-------------------------|
| Dual Enrollment High School Widget Please type the name of your high school slowly to choo This allows us to validate your high school Information High School Name        | × ose from the auto-suggest list. without delay!                                                                                                    | I                                                                                   | Dual Enrollment High<br>Please type the name<br>This allows us to valid<br>High School Name | School Widget<br>of your high school slowly to choose from th<br>date your high school information without de<br>Gamesville High<br>Buchdor Tigh School<br>Camesville High School<br>Camesville High School<br>Camesville High School<br>Camesville High School<br>Camesville High School<br>Camesville High School<br>Camesville High School | × he auto-suggest list. |
| Save Cancel                                                                                                    |                                                                                                    |                                                                                     | Save Cancel                                                                                 |                                                                                                    |                         |

Page 5 – Dual Enrollment Application Information

**Term Status** 

**Important:** Make sure you answer **YES** to the Term Status question: *Are you a Broward County Public School student applying to dual enroll in the Happiness course (IDS 2935)?* 

| Heme<br>Application Details                                 | Dual Enrollment Application Information                                                                          |
|-------------------------------------------------------------|----------------------------------------------------------------------------------------------------|
| Conduct Information Deal Enrollment High School Information | Term Status                                                                                                    |
| Dual Enrollment Information Signature                       | Ans you a Broward County Public School student applying to dual enroll in the <u>Happiness course (IDS 2015)</u> |
| Review                                                      | Emergency Contact Information                                                                                    |

This page also asks for key information needed for your admission to the Dual Enrollment program.

After you submit your application, your school counselor will later verify the details you provide; your counselor will receive an email within 2-3 business days to the email address you entered in the application.

Double-check that the counselor email you entered is correct and free of typos.

#### Page 6 – Signature

The Signature page is where you will provide your full legal name in place of the signature as a certification of your application information.

| Home                        |                                                               |
|-----------------------------|---------------------------------------------------------------|
| Application Details         |                                                               |
| Personal Background         | In place of your signature, please type your full legal name: |
| Conduct Information         |                                                               |
| Dual Enrollment Information | Confirm                                                       |
| Dual Enrollment High School |                                                               |
| Signature                   |                                                               |
| Review                      |                                                               |

#### Page 7 – Review

Check carefully to ensure all your information is correct and complete. The system will show if any required fields are missing (a message will pop up if there's a problem).

**Important:** All fields on the application must be completed to avoid errors on the Review page when trying to submit.

After reviewing your application and making sure everything looks good, you can choose to Submit the Application.

• Example of missing information/missing field error message on the Review page:

If there's missing information, the system will show you an error message so you can fix it before submitting.

# Review

| What comes next? You will receive an email confirmation with instructions on how to log into your Application Status page. |  |
|----------------------------------------------------------------------------------------------------|--|
| We have detected the following errors with your application                                                                |  |
| These errors must be corrected before submission.                                                                          |  |
| Section Required Field or Error                                                                                            |  |
| Dual Enrollment Information Please complete the Dual Enrollment Information page. All fields required.                     |  |

• Example of successful message on the Review page:

| Home<br>Adulication Details<br>Personal Background<br>Conduct Information<br>Dual Enrollment High School Information<br>Dual Enrollment Information<br>Signature<br>Review | Review<br>Please review each section of your application for accuracy. Errors such as typos ar<br>Application.<br>What comes next? You will receive an email confirmation with instructions on how<br>Submit Application Save for Lafer | d incorrect information can cause processing delays. If you are satisfied with your application and are ready to submit it, click Submit<br>to log into your Application Status page.                                          |
|----------------------------------------------------------------------------------------------------|----------------------------------------------------------------------------------------------------|----------------------------------------------------------------------------------------------------|
| <b>Confirm Submission:</b><br>button to Submit Appli<br>confirm.<br>Be sure to click " <b>OK"</b> t                                                                        | Once you click the ication, a pop-up will appear to to finalize it.                                                                                                    | <b>my.admissions.ufl.edu says</b><br>I acknowledge that I will be unable to make changes to my application<br>after I submit it online. I have ensured that my application is accurate,<br>complete, and ready for submission. |
| lf the pop-up doesn't a<br>settings to allow pop-ເ                                                                                                    | ppear, check your browser<br>.ps.                                                                                                    | OK Cancel                                                                                                    |

### **Application Status Page**

Once you submit your application, you will receive an automated email within 24 hours with instructions on how to access the Application Status page.

This page is your go-to spot for everything related to your application. Here, you can:

• Review any additional requirements

• View your application decision

Upload requested materials

• Complete your registration

If you have any questions during the application process, feel free to contact our office at 352-273-4155 or email us at <u>dual-enrollment@dce.ufl.edu</u>